## Android URLバーが出ない場合 URLをPCへ転送する方法

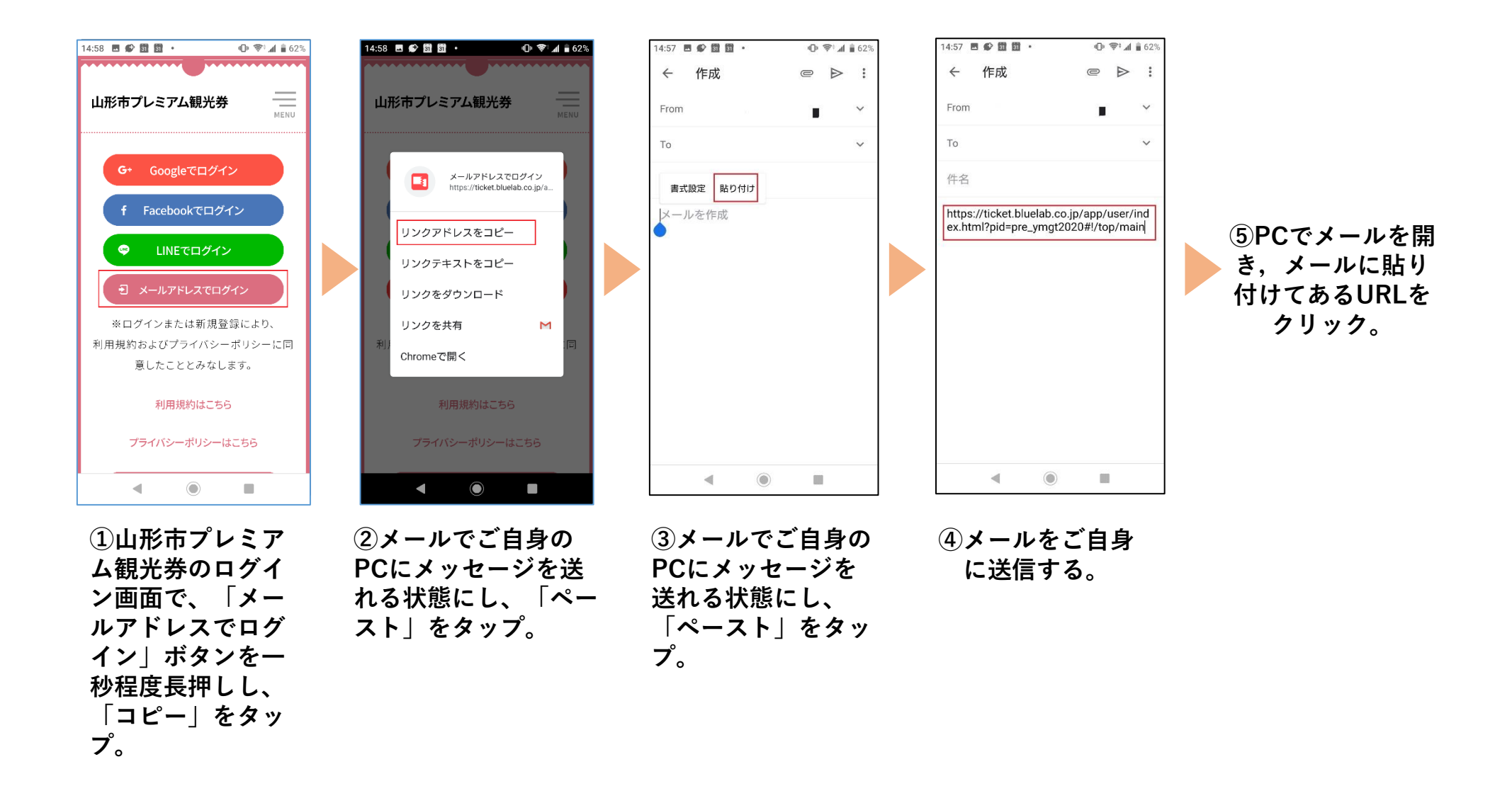